## **SNMP** activation on EMC DataDomain SAN

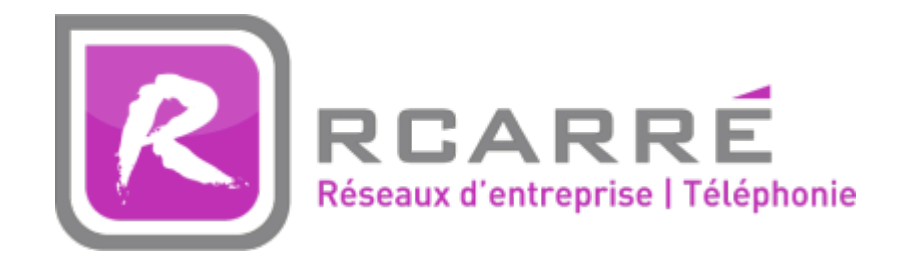

This tutorial has been made available to the entire Esia community thanks to the contribution of our partner Rcarré.

Their website: https://www.rcarre.com

Once connected to your SAN, click on "Administration", then on "Settings" and the last tab on the right is the SNMP tab, click on it.

The following menu will appear

| DØLLEMC         | Data Domain System Ma                         | nager                      |                           |                    |  |  |  |  |  |
|-----------------|-----------------------------------------------|----------------------------|---------------------------|--------------------|--|--|--|--|--|
| HOME            | Administration Settings                       |                            |                           |                    |  |  |  |  |  |
|                 | General Configuration                         |                            |                           |                    |  |  |  |  |  |
| HEALI H         | Mail Server Time                              | and Date System Properties | SNMP 3                    |                    |  |  |  |  |  |
| DATA MANAGEMENT |                                               |                            |                           |                    |  |  |  |  |  |
| REPLICATION     | Status Enabled Disable                        | Download MIB file          |                           |                    |  |  |  |  |  |
| PROTOCOLS       | SNMP Properties Configure                     |                            |                           |                    |  |  |  |  |  |
| HARDWARE        | SNMP System Location:<br>SNMP System Contact: |                            |                           |                    |  |  |  |  |  |
| ADMINISTRATION  | 1                                             |                            |                           |                    |  |  |  |  |  |
| Access          | SNMP V3 Configuration<br>SNMP Users           |                            |                           |                    |  |  |  |  |  |
| Settings 7      | Create Modify Delete                          |                            |                           |                    |  |  |  |  |  |
|                 | Name 🔺                                        | Access 🚸                   | Authentication Protocol . | Privacy Protocol 🚸 |  |  |  |  |  |
| MAINTENANCE     | No record found.                              |                            |                           |                    |  |  |  |  |  |
|                 | Items Selected: 0                             |                            |                           |                    |  |  |  |  |  |
|                 | Trap Hosts                                    |                            |                           |                    |  |  |  |  |  |
|                 | Create Modify Delete                          |                            |                           |                    |  |  |  |  |  |
|                 | Host                                          | Port                       | User                      |                    |  |  |  |  |  |
|                 | No record found.                              |                            |                           |                    |  |  |  |  |  |
|                 | Items Selected: 0                             |                            |                           |                    |  |  |  |  |  |
|                 |                                               |                            |                           |                    |  |  |  |  |  |
|                 | SNMP V2C Configuration                        |                            |                           |                    |  |  |  |  |  |
|                 | Create Modify Delete                          |                            |                           |                    |  |  |  |  |  |
|                 |                                               | Access                     | Hosts                     |                    |  |  |  |  |  |
|                 |                                               | read-only                  | HUSIS                     |                    |  |  |  |  |  |
|                 | Items Selected: 1                             |                            |                           |                    |  |  |  |  |  |
|                 | Tran Hosts                                    |                            |                           |                    |  |  |  |  |  |
|                 | Create Madify Dalate                          |                            |                           |                    |  |  |  |  |  |
|                 | Create Modily Delete                          | Dort                       | 0                         |                    |  |  |  |  |  |
|                 | No record found.                              | Port                       | Communit                  | у                  |  |  |  |  |  |

Check that "Status" is set to Enabled. You can configure the SNMP properties (contact & location). The SNMPv2 or V3 configuration is shown below.

| <b>XELL</b> EMC | Data Domain Syste                             | m Manager      |                   |                           |                  |   |  |  |
|-----------------|-----------------------------------------------|----------------|-------------------|---------------------------|------------------|---|--|--|
| IOME            | Administration Settings                       |                |                   |                           |                  |   |  |  |
| IFAITH          | General Configuration                         |                |                   |                           |                  |   |  |  |
|                 | Mail Server                                   | Time and Date  | System Properties | SNMP                      |                  |   |  |  |
| ATA MANAGEMENT  |                                               |                |                   |                           |                  |   |  |  |
| PLICATION       | Status Enabled                                | Disable Downlo | ad MIB file       |                           |                  |   |  |  |
| OTOCOLS         | SNMP Properties Configure                     |                |                   |                           |                  |   |  |  |
| ARDWARE         | SNMP System Location:<br>SNMP System Contact: |                |                   |                           |                  |   |  |  |
| MINISTRATION    |                                               |                |                   |                           |                  |   |  |  |
| Access          | SNMP V3 Configuration                         |                |                   |                           |                  |   |  |  |
| icenses         | SNMP Users                                    |                |                   |                           |                  |   |  |  |
| Settings        | Create Modify D                               | elete          |                   |                           |                  |   |  |  |
| AINTENANCE      | Name 🔺                                        | Access         | •                 | Authentication Protocol . | Privacy Protocol | • |  |  |
|                 | No record found.                              |                |                   |                           |                  |   |  |  |
|                 | Items Selected: 0                             |                |                   |                           |                  |   |  |  |
|                 | Trap Hosts                                    |                |                   |                           |                  |   |  |  |
|                 | Create Modify D                               | elete          |                   |                           |                  |   |  |  |
|                 | Host                                          |                | Port              | U                         | ser              |   |  |  |
|                 | No record found.                              |                |                   |                           |                  |   |  |  |
|                 | Items Selected: 0                             |                |                   |                           |                  |   |  |  |
|                 |                                               |                |                   |                           |                  |   |  |  |
|                 | SNMP V2C Configuration                        |                |                   |                           |                  |   |  |  |
|                 | Communities                                   |                |                   |                           |                  |   |  |  |
|                 | Create Modify D                               | elete          |                   |                           |                  |   |  |  |
|                 | Community                                     |                | Access            | Н                         | osts             |   |  |  |
|                 |                                               |                | read-only         |                           |                  |   |  |  |
|                 | Items Selected: 1                             |                |                   |                           |                  |   |  |  |
|                 | Trap Hosts                                    |                |                   |                           |                  |   |  |  |
|                 | Create Modify D                               | elete          |                   |                           |                  |   |  |  |
|                 | Host                                          |                | Port              | C                         | ommunity         |   |  |  |
|                 | No record found.                              |                |                   |                           |                  |   |  |  |

For version 2, you can click on "create" in the right section. A pop-up will appear, indicate the community in "read-only". Then click on the "+", just below "Hosts" and enter the IP of your Unity/Esia Server.

2025/04/29 18:04

3/3

| Create SNMP V2 | Create SNMP V2C Community |      |  |  |  |  |  |
|----------------|---------------------------|------|--|--|--|--|--|
| Community:     |                           |      |  |  |  |  |  |
| Access:        | read-only                 |      |  |  |  |  |  |
| Hosts          |                           | _    |  |  |  |  |  |
| Host           |                           | \$   |  |  |  |  |  |
| No record for  | ind.                      |      |  |  |  |  |  |
|                |                           |      |  |  |  |  |  |
| Host           | ×                         |      |  |  |  |  |  |
| Host:          |                           |      |  |  |  |  |  |
|                | OK Cancel                 |      |  |  |  |  |  |
|                |                           |      |  |  |  |  |  |
| ?              | OK Ca                     | ncel |  |  |  |  |  |

Then click OK to close the "Host" pop-up and "OK" to apply the community.

You can now add the "default\_gesa\_datadomain" and "default\_snmp\_datadomain" patterns.

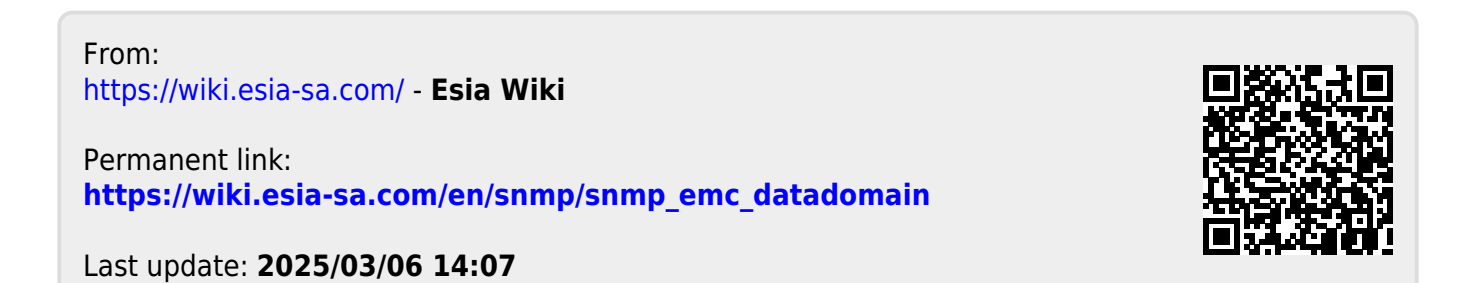